## USER GUIDE – REGISTER CLO ACCOUNT TO SMART ACCOUNT

FOR

## THE SCHOOL MAINTENANCE AUTOMATED RAPPORT TERMINAL (SMART) SYSTEM

OF

### THE EDUCATION BUREAU

Version: 1.0

Dec 2022

© The Government of the Hong Kong Special Administrative Region

The contents of this document remain the property of and may not be reproduced in whole or in part without the express permission of the Government of the HKSAR.

#### Table of Contents

| 1   | INTRODUCTION                                      | 3 |
|-----|---------------------------------------------------|---|
| 2   | REGISTRATION STEPS                                | 4 |
| 2.1 | LOGIN CLO                                         | 4 |
| 2.2 | ADD SMART SHORTCUT                                | 4 |
| 2.3 | CLICK SMART SHORTCUT                              | 5 |
| 2.4 | REGISTER SMART ACCOUNT BY SUCCESSFULL SMART LOGIN | 5 |
| 2.5 | CHANGE SMART ACCOUNT PASSWORD FOR SECURITY        | 6 |
| 2.6 | SUCCESSFUL REGISTRATION                           | 6 |

#### **1 INTRODUCTION**

This user guide illustrates the procedures for Common Logon System (CLO) users to register their CLO account to a School Maintenance Automated Rapport Terminal (SMART) System account (One to one relationship).

#### **2** REGISTRATION STEPS

#### 2.1 LOGIN CLO

If you have not login to CLO, go to <u>https://clo.edb.gov.hk/</u>. Sign in by using you CLO account and password.

|     | ) 至人         | × +                   |                       |                                                                                 |                                                                                       |                                                                                     |                                                                                                    |                                                                                                    |                                                          |                   |          | - 0 |
|-----|--------------|-----------------------|-----------------------|---------------------------------------------------------------------------------|---------------------------------------------------------------------------------------|-------------------------------------------------------------------------------------|----------------------------------------------------------------------------------------------------|----------------------------------------------------------------------------------------------------|----------------------------------------------------------|-------------------|----------|-----|
| ← ( | C 🖄 https:// | clouatlogin.edb.gov.h | k/adfs/oauth2/author  | ize/7client_id=8b6309d6-0f29-478d-85                                            | a8-1fdbf66e75c48tredirec                                                              | t_uri=https%3A%2F%2                                                                 | Fdouat.edb.gov.hk%2Fsigni                                                                                                    | n-oidc&response_type=id_toker                                                                                                    | &scope=openid%20p                                        | profile&respons Ø | A" 18 12 | • • |
|     |              |                       |                       | 校育局<br>Education Bureau                                                         |                                                                                       |                                                                                     |                                                                                                    |                                                                                                    |                                                          |                   |          | -   |
|     |              |                       |                       | Common Log-On<br>統一登入系統 (CLO<br>Username/用戶2番                                   | System<br>) CLO                                                                       |                                                                                     | EDB application<br>information which<br>preventive measur                                                                                         | systems contain sens<br>should be handled with o<br>es are as follows:                                                                                         | itive personal<br>are. Suggested                         |                   |          | CLO |
|     |              |                       |                       | smartm01<br>Password/密碼<br>Logon / 登入                                           | FAQs/常見問題                                                                             |                                                                                     | <ul> <li>Avoid logging a<br/>through unsecut</li> <li>After logging a<br/>without propers</li> <li>Log out after u<br/>that others can</li> </ul> | n system using public/share<br>red networks.<br>n, do not leave the compu-<br>lecurity measures.<br>sed and close all browsers i<br>not gain unauthorized acce | d computers or<br>ter unattended<br>mmediately so<br>ss. |                   |          |     |
|     |              |                       | 0.0                   | Forgot Use<br>留方便是入<br>Login with iAM Smart<br>Self Register/目的注册               | iname/Pasoword<br>白月月日名第/宏雄<br>fo / 7解更多                                              |                                                                                     | 教育局應用系統存有<br>如下:<br>• 請勿使用公共/共<br>• 整入後,請勿在沒<br>• 使用後立即登出者                                                                                        | 較感的個人資料,必須小心處理<br>用電腦或透過不可靠的網絡登,<br>有合這保安措施下離開你的電話<br>瀏覽所有瀏覽器,以助止其他。                                                                                           | E.建議預防措施<br>N.<br>S.<br>N.土非法登入。                         |                   |          |     |
|     |              |                       |                       | Click here to register a new e-Services<br>这时就用新的電子化服用入門網驗學校所                   | Portal School Account/                                                                |                                                                                     | CLD. UAT enviro<br>Schools may d<br>on, delegating<br>registering a C<br>學校可參比原籍<br>任學校で參加回                                                       | encents.<br>ick here for details of using CLO, in<br>school user to be school rep<br>IO User account.etc.<br>和解「統一股入意統」的紹介的意志,<br>行致起声[16]。                    | cluding logging<br>resentative and<br>g話戶口登入、委           |                   |          |     |
|     |              |                       | ou are reminded to co | mply with the Personal Data (Privacy) Ordi<br>属主命。處理國人與特殊的<br>Statement of Priv | nance in handling personal<br>善守(包人資料(私酒)時代<br>acy Policies and Practices<br>私間政策及實務者 | data. For details, please<br>約例記。 有時記録可要限<br>Personal Information G<br>助   使人資料の単塑的 | visit the website of the Office o<br>短人资料私信号员公署用22 http:<br>follection Statement   Security<br>  安全编引   教育問題起                                     | if the Privacy Commissioner for Pe<br>sc//www.cond.org.hk/sindex.html.<br>Guidelines   EDB Home                                                                | rsonal Data at <u>https://w</u>                          | wa nund ara bk.   |          |     |
|     |              |                       |                       |                                                                                 |                                                                                       |                                                                                     |                                                                                                    |                                                                                                    |                                                          |                   |          |     |
|     |              |                       |                       |                                                                                 |                                                                                       |                                                                                     |                                                                                                    |                                                                                                    |                                                          |                   |          | 6   |

#### 2.2 ADD SMART SHORTCUT

1) If you have not added SMART shortcut, please click [+] and click [SMART].

| D https://clouat.edb.gov.hk/Home x +                           | - 0 )                                                    | ×      |
|----------------------------------------------------------------|----------------------------------------------------------|--------|
| ← C                                                            | A* as ta 🕫 🤀                                             |        |
| REF     Receive Survey & eForm School-based System             | m ≭ im (CLO) 茶證 至0 ●                                     | 4      |
| SMART HISSAMS                                                  |                                                          | 5      |
| e-Services                                                     | TCS                                                      | F.     |
| Education Bureau e-Services Portal<br>教育局電子化服務入門構造             | Training Calendar 1961/17737                             |        |
| BSPP                                                           | Student Grant System                                     |        |
|                                                                |                                                          |        |
| Business - School<br>Partnership Programme<br>Education Bureau | Student Grant System                                     |        |
| BSPP uat                                                       | e-Form Submission System(e-Surveys)                      |        |
|                                                                | éForm Submission System<br>(c-Sarvey)                    |        |
| lesting shortcut uat                                           | e-Form Submission System (e-form) "eFormSS (e-form)" SIT |        |
|                                                                |                                                          |        |
|                                                                | eFormSS                                                  | E<br>S |

#### 2.3 CLICK SMART SHORTCUT

| thtps://clouat.edis.gov.hk/Home x +     |                                                                |                               |                 |                   |       |      | 0 X |
|-----------------------------------------|----------------------------------------------------------------|-------------------------------|-----------------|-------------------|-------|------|-----|
| ← C                                     |                                                                |                               |                 | As                | 68 10 | ¢≊ @ |     |
| 教育局<br>Education Bureau                 | Common Log-On S                                                | System (CLO) Important Notice |                 | 繁久 開<br>FAQs      | ⊠9    |      | 4.  |
| Home Survey & eForm School-based System |                                                                |                               |                 |                   |       |      | 0   |
|                                         |                                                                |                               |                 |                   |       | 80   | 7.0 |
| e-Services                              |                                                                | TCS                           |                 |                   |       |      | +   |
|                                         | Education Bureau e-Services Portal<br>教育局電子化服務入門網站             |                               | Support Holling | Training Calendar | · HOL | 1948 |     |
| BSPP                                    |                                                                | SMART                         |                 |                   |       |      |     |
|                                         | Business - School<br>Partnership Programme<br>Education Bureau |                               |                 |                   |       |      |     |
| Student Grant System                    |                                                                | BSPPua                        |                 |                   | -     |      | 44  |
|                                         | Student Grant System                                           |                               |                 |                   |       |      |     |
| e-Form Submission System(e-Surveys)     |                                                                | testing shortcut uat          |                 |                   |       |      |     |
|                                         | 0 01 0 0                                                       |                               |                 |                   |       |      | 9   |
|                                         | e form Submission System<br>(e-Survey)                         |                               |                 |                   |       |      |     |

# 2.4 REGISTER SMART ACCOUNT BY SUCCESSFULL SMART LOGIN

If your CLO account (e.g. chantaiman) has not been registered to a SMART account (e.g. 0007E), you should perform such registration by inputting your SMART account and password to login SMART.

| L SMART System - Login - 오페 - Microsoft Edge                                                                                                    | - 0 ×                                                                          |
|----------------------------------------------------------------------------------------------------|--------------------------------------------------------------------------------|
| https://smartuatdirect.edb.gov.hk/home.do                                                                                                    | Ø Å                                                                            |
|                                                                                                    |                                                                                |
|                                                                                                    |                                                                                |
|                                                                                                    |                                                                                |
| This is SMART UAT platform. Data may not be accuracy as the produc                                                                                                    | ction platform. [10.15.146.69:smart_db_prd_202212190030_0.mdf] 請注意: 2023年1月1日起 |
|                                                                                                    |                                                                                |
|                                                                                                    |                                                                                |
| Education Bureau                                                                                                    |                                                                                |
| School Maintenance Automated Rapport Terminal (SMART) System                                                                                                    |                                                                                |
| System User Login                                                                                                    |                                                                                |
| 0007E                                                                                                    |                                                                                |
|                                                                                                    |                                                                                |
|                                                                                                    |                                                                                |
| Show Password                                                                                                    |                                                                                |
| Login Reset.                                                                                                    |                                                                                |
| Security for by your password with the first security of the second security for a second security for any second second se |                                                                                |
| <ol> <li>Your account manage activation of your have consecutively attempted 5 invested login.</li> </ol>                                                                                                    |                                                                                |
| Hotine: 31630049 kimas smartuppontgedb govink                                                                                                    |                                                                                |
|                                                                                                    |                                                                                |
|                                                                                                    |                                                                                |
|                                                                                                    |                                                                                |
|                                                                                                    |                                                                                |
|                                                                                                    |                                                                                |
|                                                                                                    |                                                                                |
|                                                                                                    |                                                                                |
|                                                                                                    |                                                                                |
|                                                                                                    |                                                                                |
|                                                                                                    |                                                                                |
|                                                                                                    |                                                                                |
|                                                                                                    |                                                                                |
|                                                                                                    |                                                                                |
|                                                                                                    |                                                                                |
|                                                                                                    |                                                                                |
|                                                                                                    |                                                                                |

#### 2.5 CHANGE SMART ACCOUNT PASSWORD FOR SECURITY

After the registration has been done, you MUST change your **<u>SMART account</u>** password by inputting the existing and new .password (twice). This is required due to security reasons.

| 월 SMART System - 오페 - Microsoft Edge                                                                                                    | - 0 ×                                                        |
|----------------------------------------------------------------------------------------------------|--------------------------------------------------------------|
| https://smartuatdirect.edb.gov.hk/portal/desktop/index.do                                                                                                    | 0 A <sup>4</sup>                                             |
| School Maintenance Automated Rapport Terminal (SMART) System                                                                                                    | Screen ID 00109 English)伊文<br>0007臣<br>Time 2022-12-19,16:10 |
| Change Password                                                                                                    |                                                              |
| Verglaaf Password:<br>Verglaaf Password:<br>Verglaaf Password:<br>Verglaaf Password:<br>International Contemportation of the state of the state |                                                              |
|                                                                                                    |                                                              |

#### 2.6 SUCCESSFUL REGISTRATION

If you have already registered your CLO account to a SMART account, you will login to SMART automatically.

| https://warutatdirectedb.gov.hk/portal/desktop/index.do      | ≥ /<br>Englan∯                                                                                                    |
|--------------------------------------------------------------|----------------------------------------------------------------------------------------------------|
| School Maintenance Automated Rapport Terminal (SMART) System | 0007<br>Time 2022-12-19,16-1                                                                                                   |
| School - Workspace                                           |                                                                                                    |
| Emergency Repairs (ER)                                       | System Notification                                                                                                    |
| Create ER Request                                            | This is solvert our pattern bata may not be accuracy as the production pattern. [10:15:146-bit smart_db_prd_202212190030_0 md] |
| Major Benairs (MR)                                           | "Action"                                                                                                    |
| Create MR Application<br>Search MR Application               | Follow-Up Action                                                                                                    |
| Prescribed Repairs (PR) for MBIS & MWIS                      | Action Archive                                                                                                    |
| Create PR Request                                            | My Workspace                                                                                                    |
| User Manual and Forms                                        | My Workspace                                                                                                    |
|                                                              |                                                                                                    |
|                                                              |                                                                                                    |